How to update your registration:

- 1. Go to <a href="https://www.regonline.com/joe2018">https://www.regonline.com/joe2018</a> . You can find this link on the bottom of the registration page as well.
- 2. Click on "*View or Change your Existing Registration.*" 3. Enter the email you registered when you originally signed up.

| Sign In         |                                                        |  |
|-----------------|--------------------------------------------------------|--|
| Email Address * | Enter your email address here. Then click on continue. |  |
|                 | You must enter a valid email address.                  |  |
|                 | Start a New Registration<br>Forgot Your Password?      |  |
|                 | Continue                                               |  |

- 4. Click on "*Continue*"
- 5. Enter the password you used to register

| Sign In         |                                                   |  |
|-----------------|---------------------------------------------------|--|
| Email Address * | EmailAddress@Gmail.com                            |  |
| Password:*      |                                                   |  |
|                 | Start a New Registration<br>Forgot Your Password? |  |
|                 | Continue                                          |  |

- 6. Click on "*Continue*"
- 7. A page with your name and links to specific parts of your registration will appear.
  - a. Personal Information
  - b. Activities
  - c. Lodging, Travel & Food
  - d. Miscellaneous
  - e. View, Print, or Email Registration Record and Receipt

| Brian Horowitz<br>View, Print, or Email Registration Record and Receipt |                |                                                                                       |         |  |  |  |  |
|-------------------------------------------------------------------------|----------------|---------------------------------------------------------------------------------------|---------|--|--|--|--|
| Registrant<br>1. Brian Horowitz <b>(Primary Attendee)</b>               | Type<br>Member | Edit<br>Personal Information<br>Activities<br>Lodging, Travel & Food<br>Miscellaneous | Actions |  |  |  |  |

- 8. Click on the area you are looking to update. a. I.E., Activities
- 9. Once you select the area, you are updating you will go to that page to make your changes by clicking on Continue on the bottom of the page.
- 10. Click on continue to move to the next section.
- 11. NO CHANGES WILL BE MADE TO YOUR PROFILE UNLESS CLICK FINISH ON THE BOTTOM OF YOUR PAGE AT THE END OF YOUR SESSION.
- 12. You should receive a confirmation page by email with your updated profile.